## <u>GUIA PARA TRAMITAR, GENERAR Y DESCARGAR</u> <u>HISTORIAL ACADEMICO OFICIAL EN FORMATO PDF CON CODIGO QR</u> <u>INGRESE AL PORTAL:</u>

## https://alumnos.uabc.mx

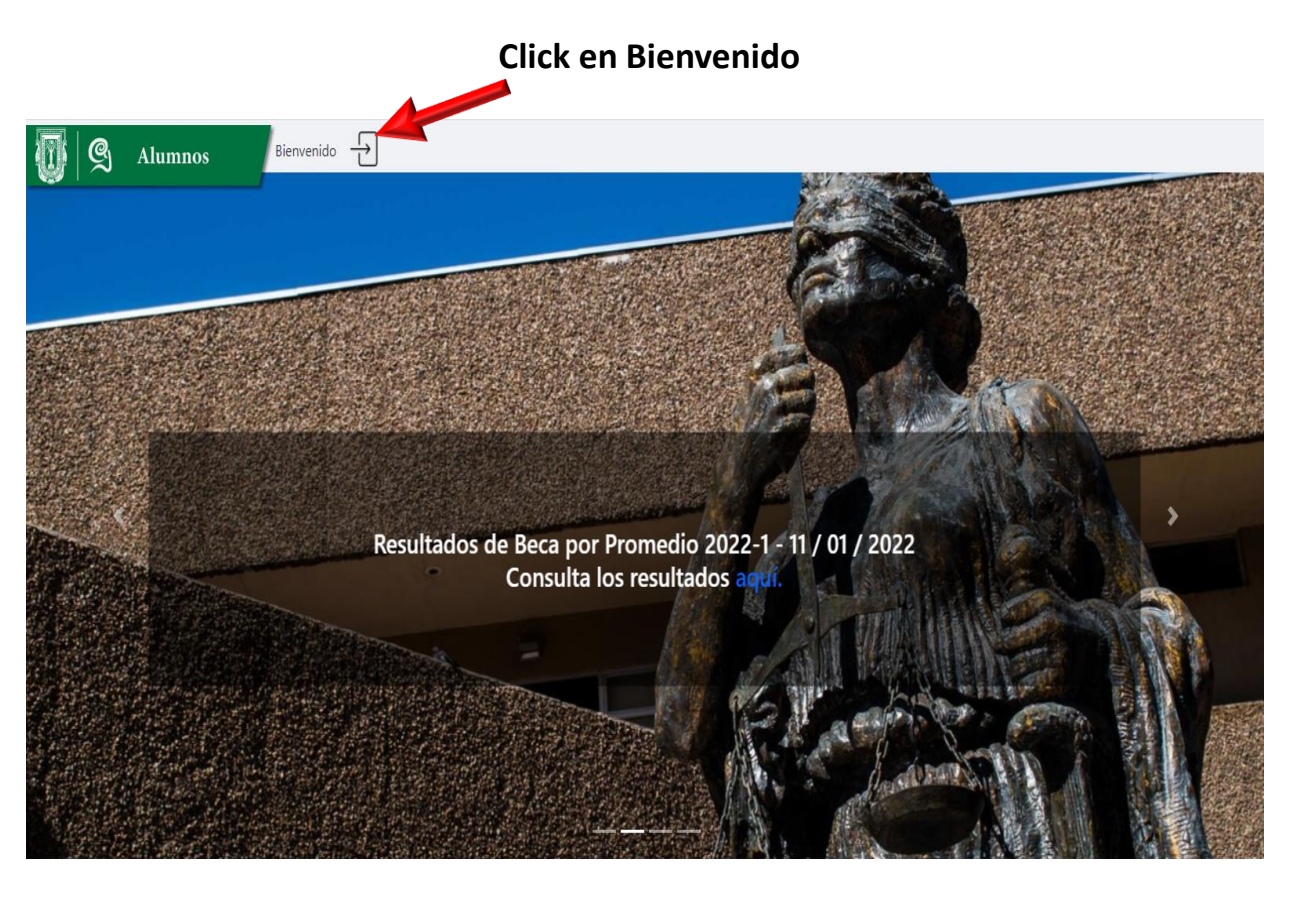

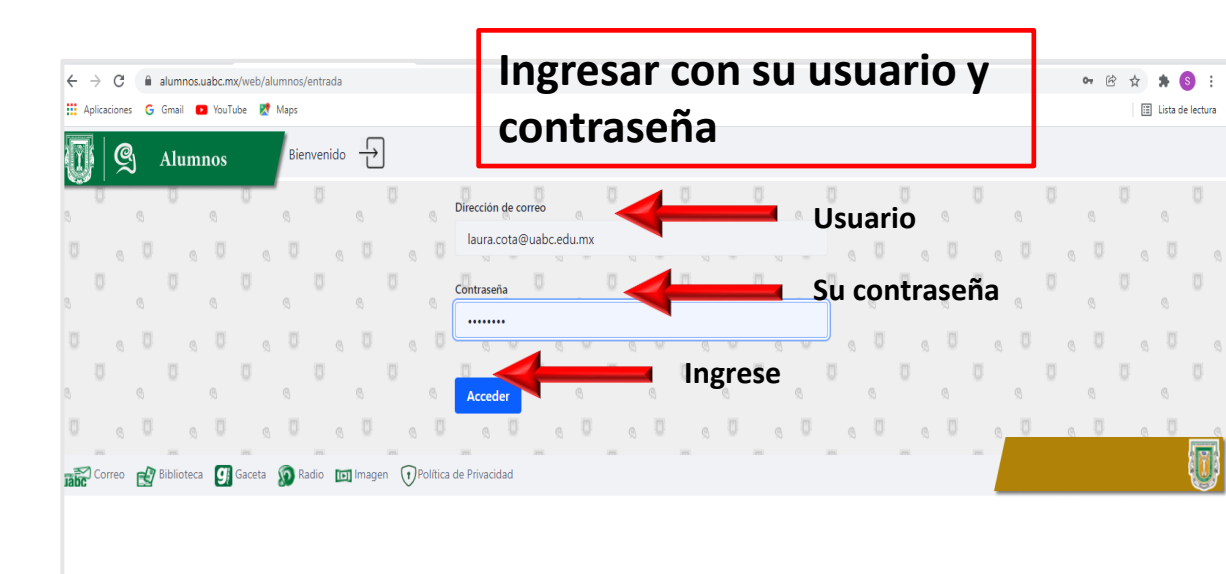

-Donde dice información académica, aparecen varios iconos, seleccione el segundo, dónde dice : Solicitud de constancias flecha roja. -Cuando ingrese en esta opción debe moverse para debajo de la página con la barra de desplazamiento

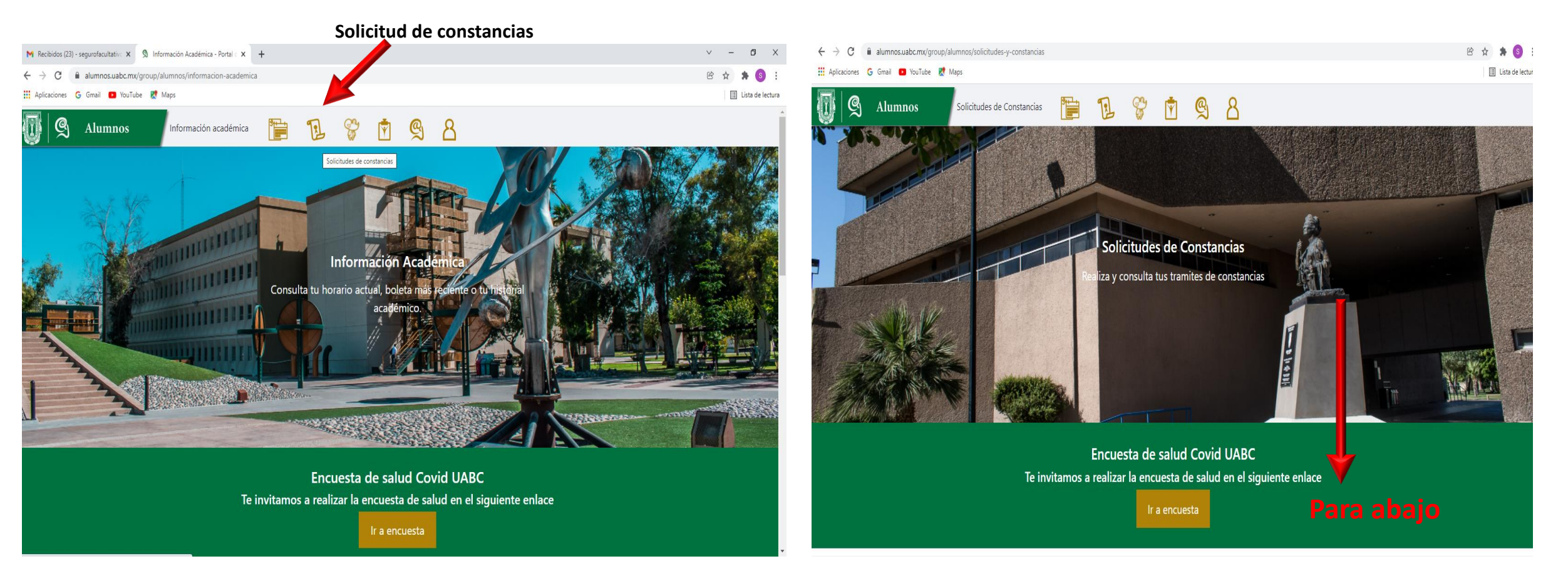

## Ingresar en la opción Tramitar constancia

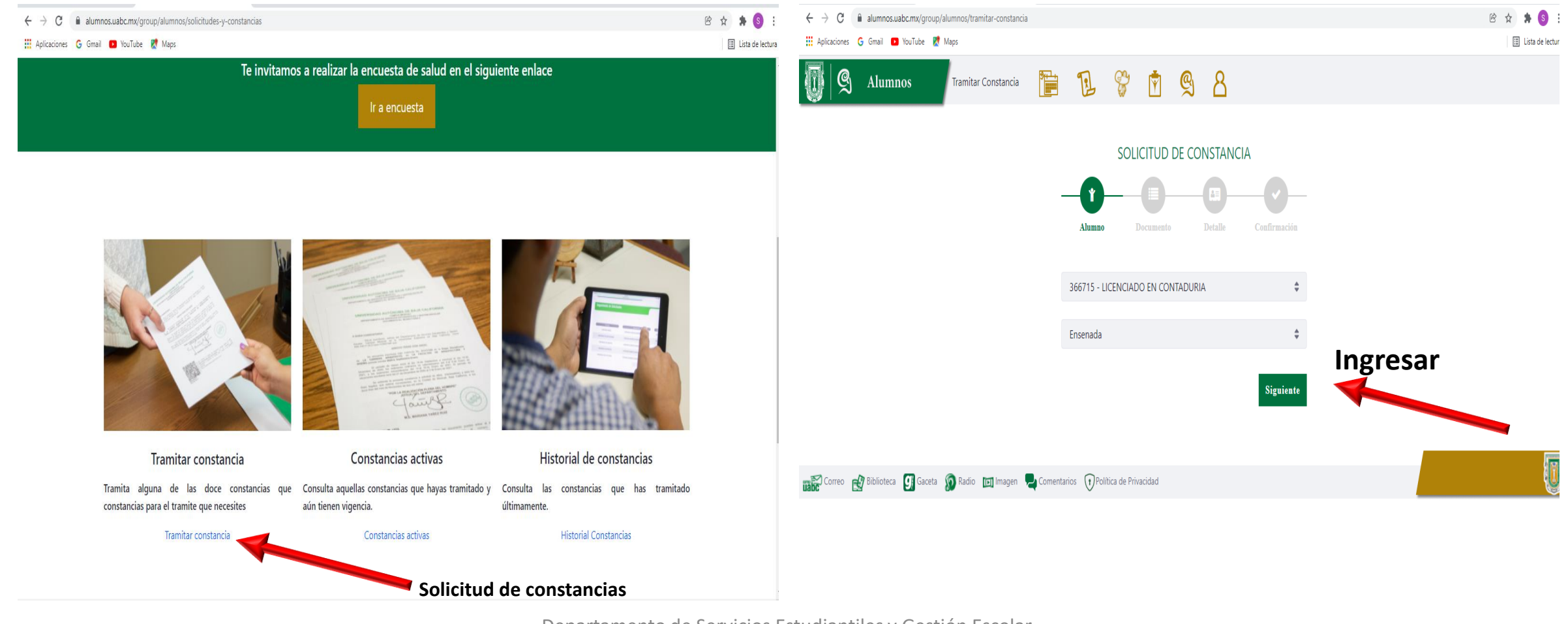

En la imagen de la izquierda puede ver el listado de documentos que puede tramitar, en la parte de abajo aparece el Historial Académico (Kardex).

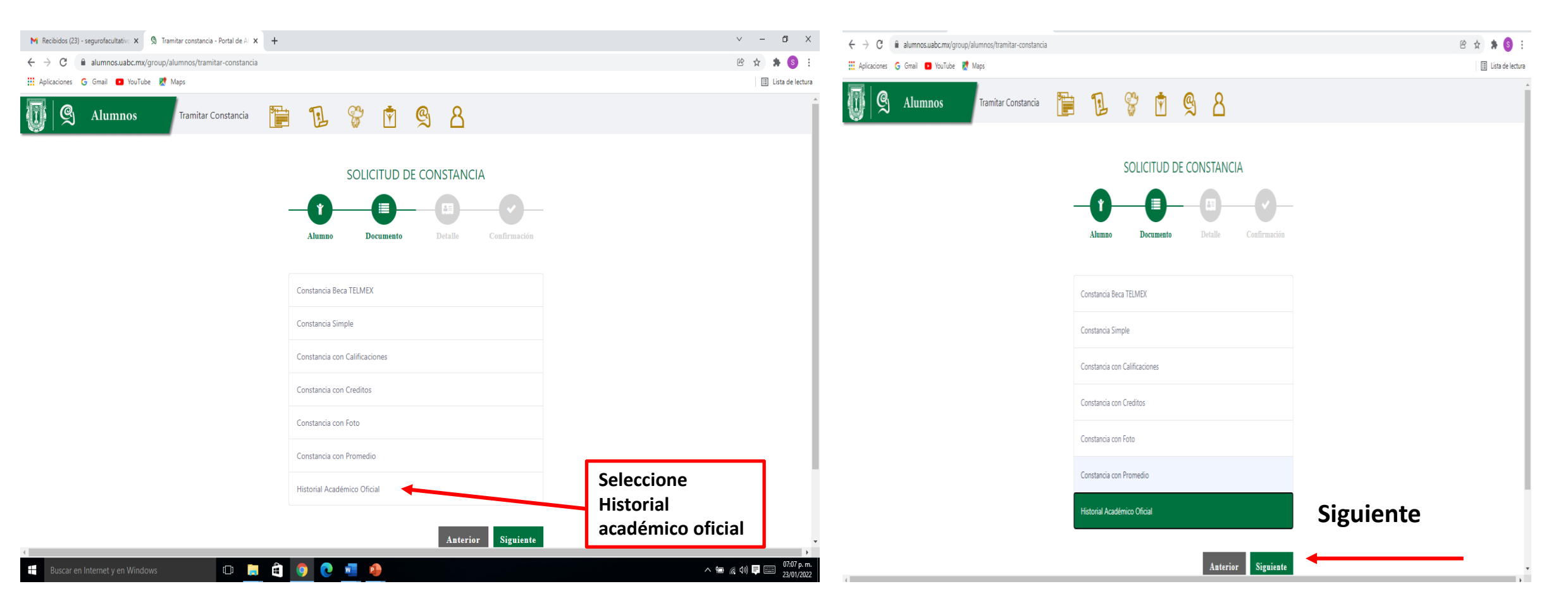

En la imagen de la izquierda el sistema le describe que tipo de documento esta solicitando que información contiene.

En la segunda imagen, la del lado derecho le deja avanzar al siguiente paso

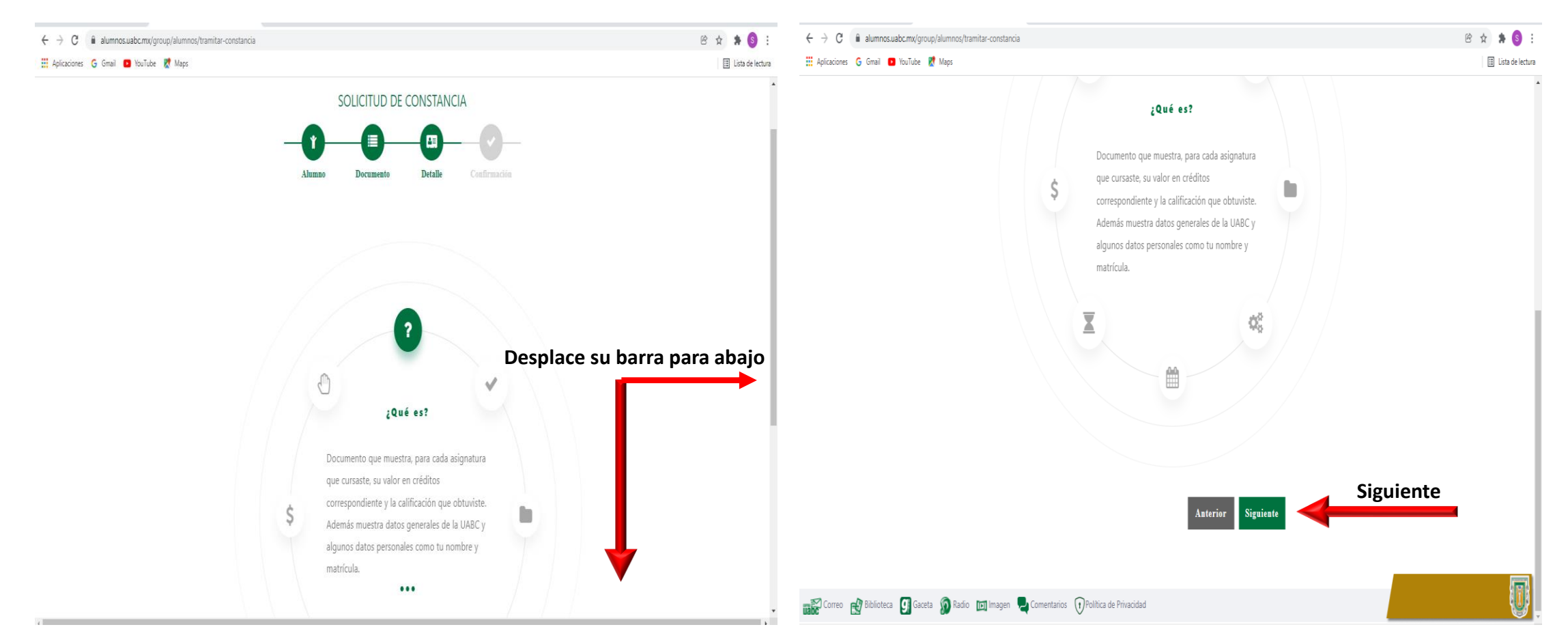

En la imagen del lado izquierdo le permite confirmar, en el texto lo menciona como Kardex, un historial académico y un Kardex es lo mismo, pero este es el documento oficial ya que contiene el código QR.

En la imagen del lado derecho menciona: Imprime tu constancia ingresando al seguimiento de constancias en Inicio > Constancias > Seguimiento de solicitudes.

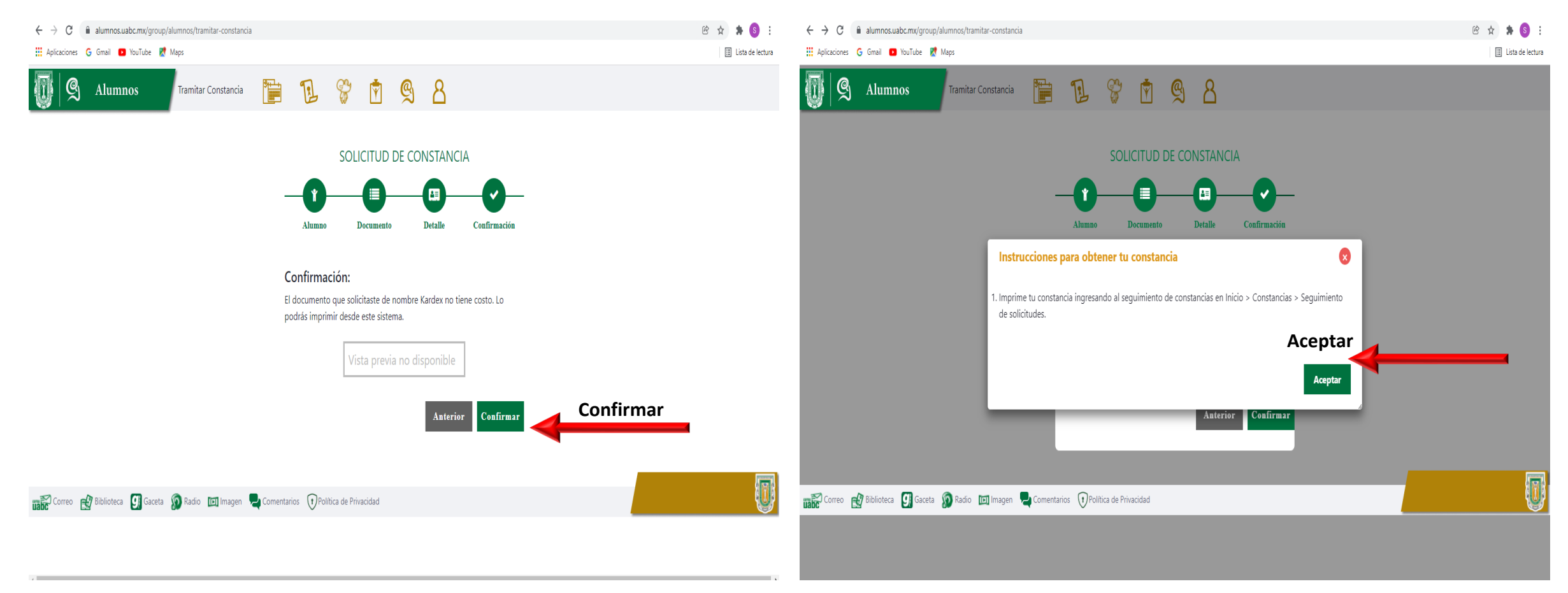

En esta parte te solicita tu usuario y contraseña, cuando ingreses te mostrara otra pantalla con la información de los documentos que tiene solicitados.

En la imagen de la derecha en la parte de abajo aparece el botón verde para generar el documento

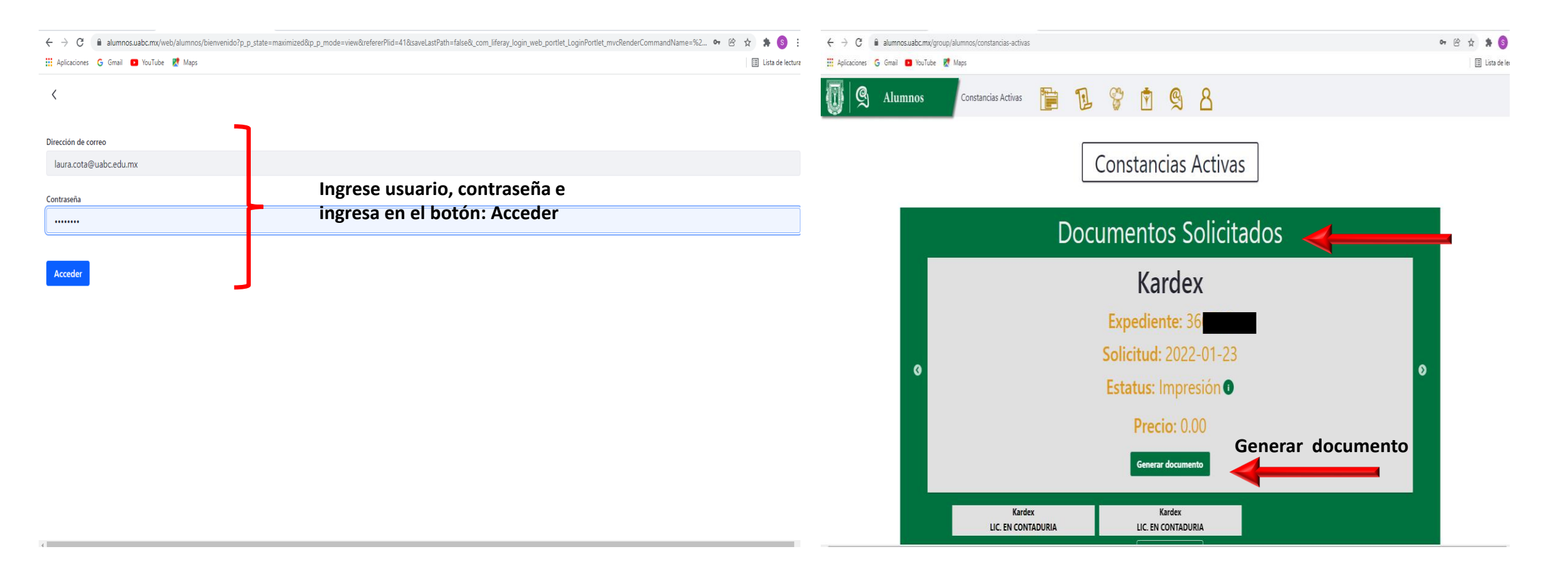

En este paso ya se visualiza el documento de su historial académico oficial, el cual es gratuito y puede descarga las veces que lo necesite, en la parte de abajo aparece el código QR que le da la validez oficial.

Usted lo puede imprimir directamente, o descargar en formato pdf, para los diferentes trámites que llegara a necesitar.

En la imagen de la derecha puedes ver como al seleccionar descarga te aparece la opción para guardarlo, en ocasiones aparece en la parte de abajo en tu pc el archivo en descarga, solo lo abres y lo guardas.

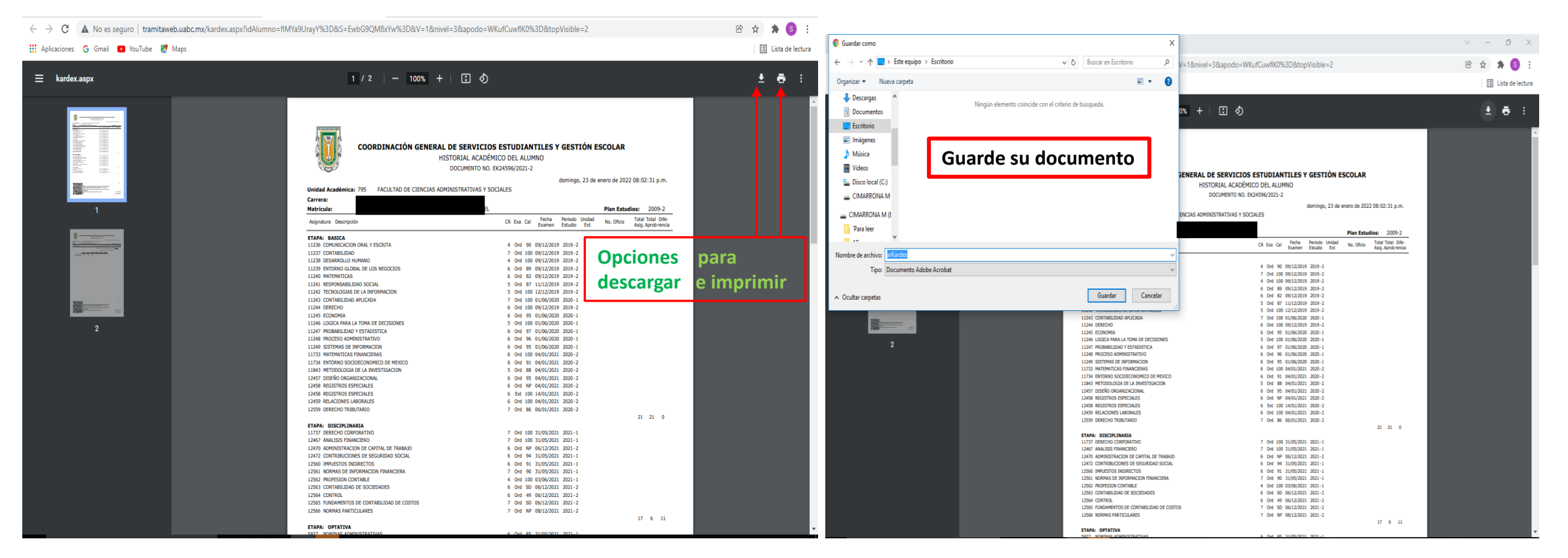

## Espero que esta guía le haya sido de utilidad.